## SUTH: CHECKLIST FOR COMPLIANCE WITH THE RIGHTS OF DATA SUBJECTS TO INFORMATION, DATA PORTABILITY, ERASURE AND CORRECTION UNDER THE GDPR

| NOTE                                      | This checklist is intended to be an aid for the operators of a Swyx communication solution in connection with the General Data Protec-<br>tion Regulation (GDPR) to enable data controllers to satisfy the rights of data subjects as they are asserted.<br>This checklist does not claim to be complete in terms of scope or content.                                                                                                    |
|-------------------------------------------|----------------------------------------------------------------------------------------------------|
| APPLICABILITY                             | This checklist applies to all SwyxWare and Swyx Client versions available as of May 2018 (SwyxIt!, Swyx Desktop for macOS, Swyx<br>Mobile for iOS/Android). Other default settings and other limitations on functionality may apply to legacy versions. Please note the<br>following in relation to updates: Changes to software behavior do not apply retroactively, but from the time of installation!                                                                                                    |
| RIGHTS OF DATA SUBJECTS<br>UNDER THE GDPR | <ul> <li>Under the General Data Protection Regulation (GDPR), data subjects have the following rights in dealings with data controllers regarding the following personal data relating to the data subject: <ul> <li>Right of access,</li> <li>Right to rectification or erasure,</li> <li>Right to restrict processing,</li> <li>Right to object to processing,</li> <li>Right of data portability.</li> </ul> </li> <li>They also have the right to lodge a complaint with a data protection supervisory authority regarding the processing of their personal data.</li> </ul> |
| USAGE INFORMATION                         | Where a data subject exercises their right to information, the necessary information is provided under the "Data" columns. Where a data subject exercises their right to rectification or erasure, please follow the instructions under the column "Rectification" or "Erasure". The rights to object to and restrict processing must be satisfied by means of manual processes. If the data subject wishes to exercise their right to data portability, please follow the instructions under the column "Export".                                                               |

1

## SWYXWARE

| DONE | DATA                                                                                                    | EXPORT                                                                                                    | ERASURE                                                                                                    | RECTIFICATION                                                                                                    |
|------|----------------------------------------------------------------------------------------------------|----------------------------------------------------------------------------------------------------|----------------------------------------------------------------------------------------------------|----------------------------------------------------------------------------------------------------|
|      | DATA<br>SwyxWare change log<br>• Name of the user that made the change<br>PURPOSE<br>Documentation of changes and assistance with<br>troubleshooting<br>STORAGE LOCATION<br>SwyxWare Database                                                          | In SwyxWare Administration<br>Context menu for the correspond-<br>ing time period   "Export List"   Set<br>save location; the file can be saved<br>as a tab-separated or comma-<br>separated file. | In SwyxWare Administration<br>SwyxWare Administration   Mark the<br>desired time period and select<br>"Delete" in the context menu.           | Not permitted! Violates the integrity and confidentiality of the data.                                                                                                    |
|      | DATA<br>User/administrator accounts and user account details<br>• real name of the user<br>• user name<br>• numbers of the user<br>• user email address(es)<br>• user passwords<br>PURPOSE<br>Use of software<br>STORAGE LOCATION<br>SwyxWare Database | Note: For reasons of data protec-<br>tion, it is not possible to export<br>sensitive data or data entered by<br>the user!                                                                          | SwyxWare Administration<br>Select SwyxServer   Select "User"<br>folder   Right-click on corresponding<br>user or administrator name: "Delete" | SwyxWare Administration<br>Select SwyxServer   Select<br>"User" folder   Double-click<br>on corresponding user or<br>administrator name   Click on<br>"Administration"   Click<br>"Authentification" tab |

| DONE | DATA                                                                                                    | EXPORT                                                                                                   | ERASURE                                                                                                    | RECTIFICATION                                                                |
|------|----------------------------------------------------------------------------------------------------|----------------------------------------------------------------------------------------------------|----------------------------------------------------------------------------------------------------|------------------------------------------------------------------------------|
|      | DATA<br>Run protocols for SwyxWare services:<br>SwyxServer<br>SwyxConfigDataStore<br>SwyxPhoneManager<br>SwyxQueueManager<br>SwyxQueueManager<br>SwyxQueueManager<br>SwyxGate<br>SwyxGate<br>SwyxGate<br>SwyxRemoteConnector<br>SwyxConferenceManager<br>SwyxConferenceManager<br>SwyxCTI+<br>SwyxFax Server<br>SwyxFax Server<br>SwyxFax Server<br>SwyxFax Printer Gateway<br>SwyxReporting<br>Swyx help program<br>Swyx help program<br>Swyx Push Notification Service<br>PURPOSE<br>Assistance with troubleshooting<br>STORAGE LOCATION<br>On Windows Server:<br>C:\ProgramData\Swyx\Traces<br>C:\ProgramData\T-Com\Traces<br>C:\ProgramData\T-Com\Traces<br>C:\ProgramData\T-Com\MemoryDumps | Open corresponding folder in<br>Windows Explorer, open .log files<br>and copy desired content into file. | Data is deleted automatically after<br>seven days by default. TraceTool can<br>be used to manually delete data (e.g.<br>older data that was already present<br>before automatic deletion was<br>enabled). | Not permitted! Violates the<br>integrity and confidentiality<br>of the data. |

| DONE | DATA                                                                                                    | EXPORT                                                                                                    | ERASURE                                                                                                    | RECTIFICATION                                                                                                    |
|------|----------------------------------------------------------------------------------------------------|----------------------------------------------------------------------------------------------------|----------------------------------------------------------------------------------------------------|----------------------------------------------------------------------------------------------------|
|      | DATA<br>Personal Phonebook<br>• Name of the conversation partner<br>• Number of the conversation partner<br>PURPOSE<br>Use of software<br>STORAGE LOCATION<br>SwyxWare Database                                                                                                    | SwyxWare Administration<br>Select SwyxServer   Select "User"<br>folder   Open context menu of<br>desired user   Click on "Phone book<br>  Export"  Execute Export Wizard  <br>Save as *.CSV file                                                                                                    | SwyxWare Administration<br>Open SwyxServer   Right-click on<br>desired user   Click on "Phone book  <br>Open"   Click on "Personal Phone<br>book"   Right-click on desired entry  <br>Click on "Delete Entry"   Confirm<br>query with "Yes"                                                                                                    | Done by the users<br>themselves in the configura-<br>tion menu of their phone<br>book in Swyxlt! Client.                                                                                                    |
|      | <ul> <li>DATA</li> <li>Faxes &amp; configuration files</li> <li>User name and numbers (internal, fax)</li> <li>Address (business)</li> <li>User email address</li> <li>User department</li> <li>Forwarded faxes</li> <li>PURPOSE</li> <li>Use of software</li> <li>Overview of forwarded faxes of SwyxWare users for the administrator</li> <li>STORAGE LOCATION</li> <li>Configuration data: SwyxWare Database</li> <li>Fax documents: SwyxWare Database or local server HDD</li> </ul> | <ul> <li>Note: For reasons of data protection, it is not possible for the administrator to export sender data or faxes!</li> <li>SwyxWare Administration</li> <li>Export function for users - Swyx-Fax Client<br/>Fax folder   Click on corresponding entry   Right-click "Export"</li> <li>SwyxWare Administration<br/>Exporting forwarded faxes Select<br/>SwyxServer   Select "SwyxFax"<br/>folder   Right-click "Forwarding<br/>Overview"   Select "Export List"<br/>  Save as "*.txt" file</li> </ul> | <ul> <li>SwyxWare Administration -<br/>Deleting sender information<br/>Select SwyxServer   Select "User"<br/>folder   Double-click on corre-<br/>sponding user name   "Settings" tab<br/>  Fax Client   "Sender" tab   Delete<br/>corresponding fields</li> <li>SwyxWare Administration -<br/>Deleting faxes: Select SwyxServer  <br/>Select "SwyxFax" folder   Active<br/>faxes and stored faxes for the user<br/>on the selected SwyxServer   Right-<br/>click "Delete"</li> <li>Export function for users -<br/>SwyxFax Client: Fax folder   Click on<br/>corresponding entry   Right-click<br/>"Delete"</li> </ul> | Note: It is not possible to<br>correct faxes!<br>• Correction of sender data -<br>SwyxWare Administration:<br>Select SwyxServer   Select<br>"User" folder   Double-click<br>on corresponding user<br>name   Fax Client  <br>"Sender" tab   Delete cor-<br>responding fields |

| DONE | DATA                                                                                                    | EXPORT                                                                                                    | ERASURE                                                                                                    | RECTIFICATION                                                                                           |
|------|----------------------------------------------------------------------------------------------------|----------------------------------------------------------------------------------------------------|----------------------------------------------------------------------------------------------------|----------------------------------------------------------------------------------------------------|
|      | <ul> <li>DATA</li> <li>Call Detail Records (CDR)</li> <li>Originating caller name and number</li> <li>Destination caller name and number (may be anonymized where appropriate)</li> <li>Name and number of the person who actually accepted the call (may be anonymized depending on user-defined selection)</li> <li>PURPOSE</li> <li>Billing purposes</li> <li>Assistance with troubleshooting</li> <li>STORAGE LOCATION</li> <li>Either</li> <li>SwyxWare CDR Database or</li> <li>Directory defined by user as text file</li> </ul> | Note: If you select the database as<br>the storage location, it is your<br>responsibility to observe applica-<br>ble statutory regulations, as we are<br>not in a position to influence<br>database hosting.<br>SwyxWare Administration   Select<br>SwyxServer   Open properties  <br>"Call Detail Records" tab   Activate<br>"Call Detail Records into Text File"<br>checkbox | Note: If you select the database as<br>the storage location, it is your<br>responsibility to observe applicable<br>statutory regulations, as we are not in<br>a position to influence database<br>hosting.<br>Note: in the case of size-based<br>storage, the corresponding deletion<br>periods are not taken into account. A<br>manual deletion is necessary!<br>Note: When activating automatic<br>deletion mechanisms, all data prior<br>to the time of activation will need to<br>be deleted manually!<br>• From the user defined folder:<br>Automatically after 7 days or after<br>user-defined time, define time<br>under SwyxServer properties   "Call<br>Detail Records" tab | Not permitted! Violates the<br>integrity and confidentiality of<br>the data.                            |
|      | DATA<br>SwyxFax Server fax forwarding<br>Internal number<br>Public number<br>real name of the user<br>User email address<br>PURPOSE<br>Overview of forwarded faxes of SwyxWare users<br>STORAGE LOCATION<br>SwyxWare Database                                                                                                    | Note: For reasons of data protec-<br>tion, it is not possible to export<br>sender data or faxes!<br>• SwyxWare Administration<br>Exporting forwarded faxes Select<br>SwyxServer   Select "SwyxFax"<br>folder   Right-click "Forwarding<br>Overview"   Select "Export List"<br>  Save as "*.txt" file                                                                           | SwyxWare Administration<br>Open SwyxServer   Click on "SwyxFax<br>  Forwarding Overview"   Right-click<br>on desired entry   Click on "Proper-<br>ties"   Mark desired entry in "Internal<br>Number" section   Click on "Delete"  <br>Mark desired entry under "Number<br>mappings"   Click on "Remove"   Click<br>on "OK"                                                                                                    | Done by the users themselves<br>in the fax forwarding configu-<br>ration menu in the SwyxFax<br>Client. |

| DONE | DATA                                                                                                    | EXPORT                                                           | ERASURE                                                                                                    | RECTIFICATION                                                                                                    |
|------|----------------------------------------------------------------------------------------------------|------------------------------------------------------------------|----------------------------------------------------------------------------------------------------|----------------------------------------------------------------------------------------------------|
|      | <ul> <li>DATA</li> <li>User credentials for the Microsoft Teams account used for synchronization</li> <li>E-mail addresses of Microsoft Teams users (non-persistent)</li> <li>PURPOSE</li> <li>Display user presence information from Microsoft Teams</li> <li>STORAGE LOCATION</li> <li>Encrypted entry in the SwyxWare database</li> </ul> | Note: For data protection reasons<br>the export is not possible! | User credentials: Corresponding<br>'Delete' function in SwyxWare<br>Administration<br>Email addresses: Restart of the<br>server, since only in volatile memory | User credentials: Via the cor-<br>responding SwyxWare<br>Administration function<br>Email addresses: Can only be<br>corrected on the part of Mic-<br>rosoft teams |

## SWYXON

| DONE | DATA                                                                                                    | EXPORT                                                                                                    | ERASURE                                                                                                    | RECTIFICATION                                                                |
|------|----------------------------------------------------------------------------------------------------|----------------------------------------------------------------------------------------------------|----------------------------------------------------------------------------------------------------|------------------------------------------------------------------------------|
|      | DATA<br>SwyxON Web Portal change log<br>• Name of the user that made the change<br>PURPOSE<br>Documentation of changes and assistance with<br>troubleshooting<br>STORAGE LOCATION<br>SwyxON database                                                                                                    | Individual UC tenants and RMS<br>SwyxON Web Portal   "UC Tenant"<br>menu   Change log   UC tenant or<br>"RMS"   Click on "Export" | An automatic deletion takes place<br>after a preset time. Deletion<br>deadlines can be adjusted in<br>SwyxON Portal. Default: 90 days | Not permitted! Violates the integrity and confidentiality of the data.       |
|      | DATA<br>Run protocols for SwyxWare services:<br>• SwyxServer<br>• SwyxConfigDataStore<br>• SwyxPhoneManager<br>• SwyxQueueManager<br>• SwyxQueueManager<br>• SwyxQueueManager<br>• SwyxGate<br>• SwyxGate<br>• SwyxGate<br>• SwyxGate<br>• SwyxGate<br>• SwyxConferenceManager<br>• SwyxConferenceManager<br>• SwyxConferenceManager<br>• SwyxConferenceManager<br>• SwyxCTI+<br>• SwyxCTI+<br>• SwyxFax Server<br>• SwyxFax Server<br>• SwyxFax Printer Gateway<br>• SwyxReporting<br>• SwyxReporting<br>• SwyxReporting<br>• Swyx help program<br>• Swyx Push Notification Service<br><b>PURPOSE</b><br>Assistance with troubleshooting<br><b>STORAGE LOCATION</b><br>SwyxON Server | Launch Remote Admin Connector  <br>Connect to corresponding UC<br>tenant   Select "Download Trace<br>Files" in widget.            | Data is deleted automatically after<br>seven days by default.                                                                         | Not permitted! Violates the<br>integrity and confidentiality<br>of the data. |

| DONE | DATA                                                                                                    | EXPORT                                                                                                    | ERASURE                                                                                                    | RECTIFICATION                                                                                                    |
|------|----------------------------------------------------------------------------------------------------|----------------------------------------------------------------------------------------------------|----------------------------------------------------------------------------------------------------|----------------------------------------------------------------------------------------------------|
|      | DATA<br>User/administrator accounts and user account details<br>• real name of the user<br>• user name<br>• numbers of the user<br>• user email address(es)<br>• user passwords<br>PURPOSE<br>Use of software<br>STORAGE LOCATION<br>SwyxWare Database | For reasons of data protection, it is<br>not possible to export sensitive<br>data or data entered by the user.                                                                                  | SwyxON Portal administrators<br>Web Portal   "Platform" or "Partner"<br>menu   Select relevant partner as<br>appropriate   Select "Administrators"<br>in menu   Select corresponding user  <br>"Delete"                                   | SwyxON Portal administra-<br>tors<br>Web Portal   "Platform" or<br>"Partner" menu   Select<br>relevant partner as appropri-<br>ate   Select "Administrators"<br>in menu   Select correspond-<br>ing user   "Edit" |
|      | DATA<br>SwyxON Portal reporting emails<br>PURPOSE<br>Billing for usage<br>STORAGE LOCATION<br>SwyxON database                                                                                                    | SwyxON Portal   "Partner   Report-<br>ing" menu   Click on "Create New<br>Report" (report will be sent as email<br>attachment to service provider)                                              | <ul> <li>An automatic deletion takes place<br/>after a preset time. Deletion dead-<br/>lines can be adjusted in SwyxON<br/>Portal. Default: 90 days</li> <li>In the service provider's email<br/>inbox: Please ensure deletion</li> </ul> | Not permitted! Violates the integrity and confidentiality of the data.                                                                                                    |
|      | DATA<br>Personal Phonebook<br>• Name of the conversation partner<br>• Number of the conversation partner<br>PURPOSE<br>Use of software<br>STORAGE LOCATION<br>SwyxON database                                                                          | SwyxON Administration<br>Select SwyxServer   Select "User"<br>folder   Open context menu of<br>desired user   Click on "Phone book<br>  Export"  Execute Export Wizard  <br>Save as *.CSV file. | SwyxON Administration<br>Open SwyxServer   Right-click on<br>desired user   Click on "Phone book  <br>Open"   Click on "Personal Phone<br>book"   Right-click on desired entry  <br>Click on "Delete Entry"   Confirm<br>query with "Yes" | Done by the users<br>themselves in the configura-<br>tion menu of their phone<br>book in Swyxlt! Client.                                                                                                    |

| DONE | DATA                                                                                                    | EXPORT                                                                                                    | ERASURE                                                                                                    | RECTIFICATION                                                                                                    |
|------|----------------------------------------------------------------------------------------------------|----------------------------------------------------------------------------------------------------|----------------------------------------------------------------------------------------------------|----------------------------------------------------------------------------------------------------|
|      | <ul> <li>DATA Faxes &amp; configuration files <ul> <li>User name and numbers (internal, fax)</li> <li>Address (business)</li> <li>User email address</li> <li>Forwarded faxes</li> </ul> PURPOSE <ul> <li>Use of software</li> <li>Overview of forwarded faxes of SwyxON users for the administrator</li> </ul> STORAGE LOCATION SwyxON database</li></ul> | <ul> <li>Note: For reasons of data protection, it is not possible to export sender data or faxes!</li> <li>Export function for the user - SwyxFax Client:<br/>Fax folder   Click on corresponding entry   Right-click "Export"</li> <li>SwyxON Administration<br/>Exporting forwarded faxes Select SwyxServer   Select "SwyxFax" folder   Right-click "Forwarding Overview"   Select "Export List"</li> <li>Save as "*.txt" file</li> </ul> | <ul> <li>SwyxON Administration<br/>Deleting sender information<br/>Select SwyxServer   Select "User"<br/>folder   Double-click on corre-<br/>sponding user name   "Settings" tab<br/>  Fax Client   "Sender" tab   Delete<br/>corresponding fields</li> <li>SwyxON Administration -<br/>Deleting faxes<br/>Select SwyxServer   Select "Swyx-<br/>Fax" folder   Active faxes and stored<br/>faxes for the user on the selected<br/>SwyxServer   Right-click "Delete"</li> <li>Export function for the user -SwyxFax<br/>Client</li> <li>Fax folder   Click on corresponding<br/>entry   Right-click "Delete"</li> </ul> | Note: It is not possible to<br>correct faxes!<br>• Correction of sender data -<br>SwyxON Administration<br>Select SwyxServer   Select<br>"User" folder   Double-click<br>on corresponding user<br>name   Fax Client  <br>"Sender" tab   Delete cor-<br>responding fields |
|      | DATA<br>SwyxFax Server fax forwarding<br>Internal number<br>Public number<br>real name of the user<br>User email address<br>PURPOSE<br>Overview of forwarded faxes of SwyxON users<br>STORAGE LOCATION<br>SwyxON database                                                                                                    | Note: For reasons of data protec-<br>tion, it is not possible to export<br>sender data or faxes!<br>• SwyxON Administration<br>Exporting forwarded faxes Select<br>SwyxServer   Select "SwyxFax"<br>folder   Right-click "Forwarding<br>Overview"   Select "Export List"<br>  Save as "*.txt" file                                                                                                    | SwyxON Administration<br>Open SwyxServer   Click on "SwyxFax<br>  Forwarding Overview"   Right-click<br>on desired entry   Click on "Proper-<br>ties"   Mark desired entry in "Internal<br>Number" section   Click on "Delete"  <br>Mark desired entry under "Number<br>mappings"   Click on "Remove"  <br>Click on "OK"                                                                                                    | Done by the users<br>themselves in the fax<br>forwarding configuration<br>menu in the SwyxFax Client.                                                                                                    |

## SWYX CLIENTS

| DONE | DATA                                                                                                    | EXPORT                                                                                                    | ERASURE                                                                                                    | RECTIFICATION                                                                                    |
|------|----------------------------------------------------------------------------------------------------|----------------------------------------------------------------------------------------------------|----------------------------------------------------------------------------------------------------|--------------------------------------------------------------------------------------------------|
|      | DATA<br>Swyx clients (Swyxlt!, Swyx Desktop for macOS, Swyx<br>Mobile for iOS/Android) call journal and events<br>• Contact telephone number<br>• Contact name<br>• Calls recorded via Swyxlt!<br>PURPOSE<br>Use of software<br>STORAGE LOCATION<br>• SwyxWare Database<br>• on the relevant device | <ul> <li>Call journal:</li> <li>For SwyxWare administrators:</li> <li>Copy call journal &amp; entries<br/>manually from the database using<br/>export command</li> <li>For SwyxON administrators:<br/>Please contact the Support</li> <li>For calls recorded using SwyxIt!:</li> <li>On the user's local system: Export<br/>from SwyxIt!: SwyxIt! Open<br/>SwyxIt!   Click on "Call Journal"  <br/>Select tab "Recorded Conversa-<br/>tions": Click on "Next   Export"  <br/>Follow the export wizard. The<br/>recordings will be saved as WAV<br/>files.</li> </ul> | <ul> <li>Call journal:</li> <li>Swyxlt! On the user's local system:<br/>Swyxlt! Open   Click on "Call Journal"   Right-click desired entry  <br/>Click on "Delete Entry" or click on<br/>"Delete List" to clear the entire call<br/>journal.</li> <li>macOS: Context menu - Delete all<br/>displayed events</li> <li>iOS: Edit - "Delete all"</li> <li>Android: Long-Press   Select all  <br/>"Delete" icon</li> <li>For calls recorded using Swyxlt!:</li> <li>On the user's local system: Delete<br/>the relevant WAV file</li> <li>Note: Data will not be deleted<br/>automatically by uninstalling, please<br/>delete manually.</li> </ul> | Not permitted! Violates the<br>integrity and confidentiality<br>of the data.                     |
|      | DATA<br>User image in Swyx clients (Swyxlt!, Swyx Desktop for<br>macOS, Swyx Mobile for iOS/Android)<br>PURPOSE<br>Software personalization<br>STORAGE LOCATION<br>• SwyxWare Database<br>• Directory defined by user                                                                               | <ul> <li>For SwyxWare administrators:<br/>Export from SwyxWare Database</li> <li>For SwyxON administrators:<br/>Please contact the Support</li> </ul>                                                                                                    | <ul> <li>For SwyxWare administrators:<br/>Delete from SwyxWare Database</li> <li>For SwyxON administrators: Please<br/>contact the Support</li> </ul>                                                                                                    | Done by the users<br>themselves in the configura-<br>tion menu of the respective<br>Swyx client. |

| DONE | DATA                                                                                                    | EXPORT                                                                                                    | ERASURE                                                                                                    | RECTIFICATION                                                                                                    |
|------|----------------------------------------------------------------------------------------------------|----------------------------------------------------------------------------------------------------|----------------------------------------------------------------------------------------------------|----------------------------------------------------------------------------------------------------|
|      | DATA<br>Favorites in Swyx clients (Swyx Desktop for macOS,<br>Swyx Mobile for iOS/Android)<br>• real name of the user<br>• Various Number of User<br>• Various User email address<br>PURPOSE<br>Storage of frequently used numbers<br>STORAGE LOCATION<br>• SwyxWare Database<br>• Locally on the smartphone                                                                                                    | The favorites synchronized by<br>SwyxServer for the Swyx contacts<br>can be exported from the<br>SwyxWare Database. Local contact<br>details remain on the device.                               | <ul> <li>For SwyxWare administrators: With<br/>a corresponding SQL DELETE com-<br/>mand in the SwyxWare Database</li> <li>For SwyxON administrators: Please<br/>contact the Support</li> <li>For the user of the relevant Swyx cli-<br/>ent: In the menu of the relevant cli-<br/>ent</li> <li>Note: Data will not be deleted<br/>automatically by uninstalling, please<br/>delete manually.</li> </ul> | Only by the user of the<br>relevant Swyx client.                                                                                                    |
|      | DATA SwyxFax Client address book (personal address book) <ul> <li>User company</li> <li>real name of the user</li> <li>user fax numbers</li> <li>user E-mail address (business: internal, possibly public, possibly mobile, possibly private: landline, mobile)</li> <li>User department</li> <li>user address</li> </ul> PURPOSE Use of software STORAGE LOCATION Default setting: <ul> <li>"C:\Users\[User]\AppData\Roaming\Swyx\SwyxFax</li> <li>Client\private.dta"; storage location can be customized under the menu "Extras   Options   General".</li> </ul> | On the user's local system<br>"C:\Users\[User]\AppData\Roamin<br>g\Swyx\SwyxFax<br>Client\private.dta"; storage<br>location can be customized under<br>the menu "Extras   Options  <br>General". | On the user's local system<br>Open SwyxFax Client   Click on<br>"Quick Fax" icon   "General" tab  <br>Click on "Address Book" in the "Send<br>Fax" window   Select entry   Click on<br>"Delete"   Click on "OK"                                                                                                    | On the user's local system<br>Open SwyxFax Client   Click<br>on "Quick Fax" icon  <br>"General" tab   Click on<br>"Address Book" in the "Send<br>Fax" window   Select entry  <br>Make changes   Click on<br>"Change"   Click on "OK" |

| DONE | DATA                                                                                                    | EXPORT                                                                                                    | ERASURE                                                                                                    | RECTIFICATION                                                                                               |
|------|----------------------------------------------------------------------------------------------------|----------------------------------------------------------------------------------------------------|----------------------------------------------------------------------------------------------------|----------------------------------------------------------------------------------------------------|
|      | DATA<br>Swyx Outlook add-in Phone Dialer cache<br>PURPOSE<br>Faster access to contact details<br>STORAGE LOCATION<br>On the client PC:<br>• Outlook<br>• User's temporary directory | Enter "%Temp%" in Windows<br>Explorer address bar   Confirm with<br>Enter   Select "Swyx" folder   Open<br>corresponding .log files and copy<br>desired content into file | Enter "%Temp%" in Windows<br>Explorer address bar   Select "Swyx"<br>folder   Delete corresponding .log<br>files<br>Deletion only recommended if appli-<br>cation is no longer being used.<br>Note: Data will not be deleted<br>automatically by uninstalling, please<br>delete manually                    | Correction is performed<br>automatically when corre-<br>sponding contact details are<br>amended in Outlook. |
|      | DATA<br>User-specific telephone data (call journal) in<br>SwyxPhones<br>PURPOSE<br>Use of SwyxPhones<br>STORAGE LOCATION<br>Internal device storage and SwyxWare Database           | Export from SwyxWare Database,<br>as the data is synchronized there.                                                                                                    | Reset telephone to factory settings.                                                                                                    | Can only be done by the<br>user.                                                                            |
|      | DATA<br>User-specific telephone data (conversation list) in<br>SwyxPhones<br>PURPOSE<br>Use of SwyxPhones<br>STORAGE LOCATION<br>Internal device storage                            | Export not possible for technical<br>reasons.                                                                                                    | Select "Conversations" in the default<br>view of the SwyxPhone and press<br>"OK". Then press the ">" key. Select<br>the entry "Delete all conversations"<br>using the navigation wheel. Press<br>"OK". Select the entry "Delete" using<br>the navigation wheel. Confirm your<br>selection by pressing "OK". | Can only be done by the<br>user.                                                                            |

| DONE | DATA                                                                                                    | EXPORT                                                             | ERASURE                                                                   | RECTIFICATION                                                                                                    |
|------|----------------------------------------------------------------------------------------------------|--------------------------------------------------------------------|---------------------------------------------------------------------------|----------------------------------------------------------------------------------------------------|
|      | DATA<br>User-specific telephone data (conversation list) in<br>DECT devices<br>PURPOSE<br>Usage of DECT devices<br>STORAGE LOCATION<br>Internal device storage | Export not possible for technical reasons.                         | In the menu of the DECT device                                            | In the menu of the DECT<br>device                                                                                                  |
|      | DATA<br>Swyxlt! Speed dial buttons<br>• Contact name<br>• Contact number<br>PURPOSE<br>Use of software<br>STORAGE LOCATION<br>SwyxWare Database                | In Swyxlt! "File" in Swyxlt! Menu  <br>Name/shortcut keys   Export | Swyxlt!: Import empty *.key file or<br>delete individual entries manually | Overwrite data manually in<br>Swyxlt! or add other<br>contacts, contact informa-<br>tion is managed centrally in<br>the phonebook. |

| DONE | DATA                                                                                                    | EXPORT                                                   | ERASURE                                                                                                    | RECTIFICATION                                                                                                    |
|------|----------------------------------------------------------------------------------------------------|----------------------------------------------------------|----------------------------------------------------------------------------------------------------|----------------------------------------------------------------------------------------------------|
|      | DATA<br>Swyxlt! Swyxlt! user data User<br>• Trace files<br>• Files in user directory of the operating system<br>PURPOSE<br>Simplified operation<br>STORAGE LOCATION<br>User's temporary directory:<br>%temp%\Swyx\Traces\Swyxlt!.log<br>or<br>%temp%\T-Com\Traces\NetPhone Client.log<br>Files in user directory of the operating system<br>C:\Users\[User]\AppData\Local\Swyx<br>or | Copy from the temporary files of<br>the operating system | As long as Swyxlt! is installed, an<br>automatic deletion process is given<br>by the application and the operating<br>system. If Swyxlt! is uninstalled a<br>manual deletion of the files is neces-<br>sary! | A correction should gener-<br>ally only be made via the<br>user interface. Manual<br>correction of the files is not<br>recommended. |

| DONE | DATA                                                                                                    | EXPORT                   | ERASURE                                                                                                    | RECTIFICATION                                                                |
|------|----------------------------------------------------------------------------------------------------|--------------------------|----------------------------------------------------------------------------------------------------|------------------------------------------------------------------------------|
|      | DATA<br>Swyxlt! Traces (disabled by default), consisting of:<br>• Swyxlt! Traces<br>• CDSClient CLMgr Traces<br>• CDSClient Swyxlt! Traces<br>PURPOSE<br>Assistance with troubleshooting<br>STORAGE LOCATION<br>User's temporary directory:<br>%temp%\Swyx\Traces\Swyxlt!.log<br>or<br>%temp%\T-Com\Traces\NetPhone Client.log,<br>%temp%\Swyx\Traces\CDSClient.CLMgr.log<br>or<br>%temp%\Swyx\Traces\CDSClient.Swyxlt!.log,<br>%temp%\T-Com\Traces\CDSClient-CLMgr.log<br>or<br>%temp%\T-Com\Traces\CDSClient.NetPhone<br>Client.log | Copy from the text files | Text files can be deleted manually at<br>any time.<br>Note: Data will not be deleted<br>automatically by uninstalling! Please<br>remove manually. | Not permitted! Violates the<br>integrity and confidentiality<br>of the data. |
|      | DATA<br>Swyx Connector for Skype for Business Traces<br>PURPOSE<br>Traceability of errors<br>STORAGE LOCATION<br>User's temporary directory:<br>C:\ProgrammData\Swyx\Traces\LyncPlugin<br>or<br>C:\ProgrammData\T-Com\Traces\LyncPlugin                                                                                                    | Copy from the text files | Text files can be deleted manually at<br>any time.<br>Note: Data will not be deleted<br>automatically by uninstalling! Please<br>remove manually. | Not permitted! Violates the integrity and confidentiality of the data.       |

| DONE | DATA                                                                                                    | EXPORT                                                                                                    | ERASURE                                                                                                    | RECTIFICATION                                                            |
|------|----------------------------------------------------------------------------------------------------|----------------------------------------------------------------------------------------------------|----------------------------------------------------------------------------------------------------|--------------------------------------------------------------------------|
|      | <ul> <li>DATA Swyx Desktop for macOS - local user data, consisting of: <ul> <li>Offline database (contact and traffic data)</li> <li>traces, if applicable</li> <li>User settings &amp; key chain (passwords and account information)</li> </ul> </li> <li>PURPOSE <ul> <li>Offline use of the client</li> <li>simple traceability in the event of an error</li> <li>easy usability of the client</li> </ul> </li> <li>STORAGE LOCATION <ul> <li>Hidden user directory of the operating system</li> </ul> </li> </ul> | Relevant content is synchronized<br>with the server and can be<br>exported from there.<br>Traces can be exported via the<br>"Share" function of the client. | Hidden user directory can be<br>deleted manually.<br>Attention: Deletion is only recom-<br>mended during deinstallation due to<br>considerable usage restrictions! | Except for protocols, the correction is possible via the user interface. |
|      | DATA<br>Personal phone book of the user<br>• telephone book maintained manually by the user<br>with any contacts<br>PURPOSE<br>Simplification of use<br>STORAGE LOCATION<br>Server database                                                                                                    | Swyxlt! Export Assistant (function<br>accessible via the personal phone-<br>book)                                                                           | Deletion via the server database<br>possible                                                                                                    | Correction by the user<br>directly possible.                             |
|      | DATA<br>Swyx Mobile error reports (Swyx Mobile for iOS/<br>Android), can optionally be activated in the mobile<br>clients<br>PURPOSE<br>Simple traceability in the event of an error<br>STORAGE LOCATION<br>Hidden application folder                                                                                                    | Error reports can be exported via<br>the "Share" function of the client.                                                                                    | Recording generally only takes place<br>for 7 days. Data is deleted automati-<br>cally by deactivating the function.                                               | Not permitted! Violates the integrity and confidentiality of the data.   |

| DONE | DATA                                                                                                    | EXPORT                                                                                                    | ERASURE                                                                                                    | RECTIFICATION                                                                                          |
|------|----------------------------------------------------------------------------------------------------|----------------------------------------------------------------------------------------------------|----------------------------------------------------------------------------------------------------|----------------------------------------------------------------------------------------------------|
|      | DATA<br>Swyx Meeting Premium credentials<br>PURPOSE<br>Use of Swyx Meeting<br>STORAGE LOCATION<br>In the Windows Credential Manager                                                                                                    | For reasons of data protection, it is<br>not possible to export sensitive<br>data or data entered by the user. | The Swyx Meeting credentials are<br>not deleted by uninstalling. The<br>credentials remain encrypted.                                                       | Rectification is not possible.                                                                         |
|      | DATA<br>Swyx Meeting Basic version credentials<br>PURPOSE<br>Use of Swyx Meeting<br>STORAGE LOCATION<br>Swyx Meeting Server                                                                                                    | For reasons of data protection, it is<br>not possible to export sensitive<br>data or data entered by the user. | The Swyx Meeting credentials are<br>not deleted by uninstalling. The<br>credentials remain encrypted.<br>For administrators: Please contact<br>the Support. | Rectification possible by<br>changing the Swyx user data<br>in SwyxServer.                             |
|      | DATA<br>Swyx Meeting user data<br>See also the Swyx Meeting Privacy Policy: https://<br>www.swyx.com/data-privacy.html<br>PURPOSE<br>Use of Swyx Meeting<br>STORAGE LOCATION<br>Swyx Meeting Server (only for the duration of the<br>meeting) | Export is not possible as the data is<br>only persistent for the duration of<br>the meeting.                   | The data is deleted automatically by terminating the meeting.                                                                                               | Rectification is not possible<br>as the data is only persistent<br>for the duration of the<br>meeting. |
|      | DATA<br>Swyxlt! user data User<br>PURPOSE<br>Use of Swyxlt!<br>STORAGE LOCATION<br>Computer\HKEY_CUR-<br>RENT_USER\Software\Swyx\CommonLogin\Current-<br>Version\Options\                                                                     | Export is not possible.                                                                                        | The relevant folder is deleted when<br>uninstalling Swyxlt!. The credentials<br>remain encrypted.                                                           | Rectification is not possible.                                                                         |

| DONE | DATA                                                                                                    | EXPORT                  | ERASURE                                                                                                    | RECTIFICATION                                        |
|------|----------------------------------------------------------------------------------------------------|-------------------------|----------------------------------------------------------------------------------------------------|------------------------------------------------------|
|      | DATA<br>Swyx Messenger ("Chat") usage data (Swyxlt!, Swyx<br>Desktop for macOS, Swyx Mobile for iOS/Android):<br>IP address<br>Login data<br>Chat messages<br>Chat partner<br>Read status of chat messages<br>Files and pictures sent<br>PURPOSE<br>Use of the messaging service<br>StORAGE LOCATION<br>Swyx Messenger Server<br>Files in local user directory<br>Swyxlt!:<br>C:\Users\[User]\%appdata%\Swyx\SwyxMessen-<br>ger\chatSettings.json<br>macOS:<br>Hidden user directory of the operating system<br>iOS/Android:<br>Hidden application folder | Export is not possible. | On the server:<br>Please contact the Support<br>Local user data:<br>Please delete Swyxlt! and Swyx<br>Desktop data manually after<br>uninstalling<br>iOS/Android:<br>Data is deleted when uninstalling the<br>app | Login data can be corrected<br>by the administrator. |